# CÓMO REALIZAR UNA INSCRIPCIÓN EN LAS ACTIVIDADES ORGANIZADAS DESDE EL SERVICIO DE JUVENTUD

Accede a la web: <u>www.juventudleon.com</u> con tu email y contraseña y te aparece el siguiente mensaje:

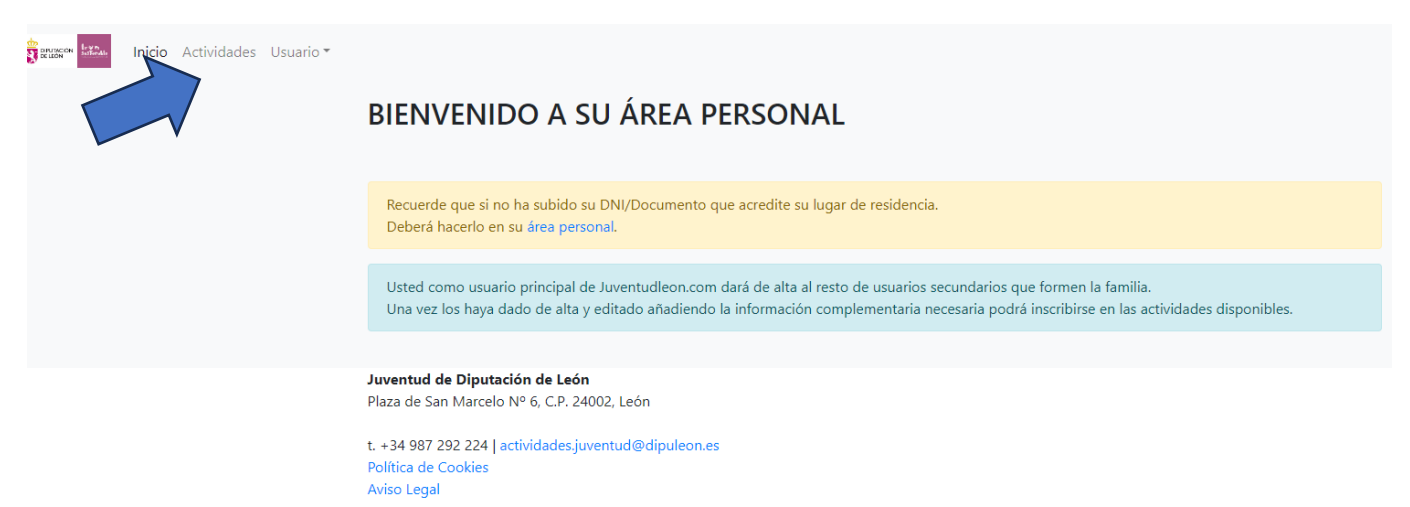

Pincha en el apartado de "Actividades" arriba a la izquierda.

A continuación te sale el listado de *Reservas actuales, Historial de reservas* y de *ACTIVIDADES DISPONIBLES PARA INSCRIBIRSE*.

Hay que buscar la correspondiente y en la columna de inscripción pinchar en la flecha:

| nicio Actividades Usuario - |                                                             |                                                                                |                                 |           |                                                 |                    |         |        |             |                      |
|-----------------------------|-------------------------------------------------------------|--------------------------------------------------------------------------------|---------------------------------|-----------|-------------------------------------------------|--------------------|---------|--------|-------------|----------------------|
|                             | RESERVAS ACT                                                | UALES                                                                          |                                 |           |                                                 |                    |         |        |             |                      |
|                             |                                                             |                                                                                | No tiene rese                   | ervas act | ualmente.                                       |                    |         |        |             |                      |
|                             | HISTORIAL DE I                                              | RESERVAS                                                                       |                                 |           |                                                 |                    |         |        |             |                      |
|                             | iMF                                                         | PORTANTE! Deberá descargar el                                                  | Justificante                    | y entrega | arlo firmado al comie                           | nzo de la act      | ividad. |        |             | ×                    |
|                             | Usuario                                                     | Activ                                                                          | ridad                           |           |                                                 | Cuota T            | ime Pa  | go     | De:<br>Just | scargar<br>tificante |
|                             | ACTIVIDADES                                                 |                                                                                |                                 |           |                                                 |                    |         |        |             |                      |
|                             |                                                             | Datos de la actividad                                                          |                                 |           | Inicio del plazo de                             | solicitud          | Plazas  |        |             |                      |
|                             | Denominación                                                | Lugar                                                                          | Fechas                          | Edades    | Poblaciones de<br>menos de 20.000<br>habitantes | Resto<br>provincia | Oferta  | Libres | Cuota(€)    | Inscripción          |
|                             | Talleres provinciales de teatro,<br>magia y circo 2023/2024 | Ayuntamientos de la provincia<br>con población inferior a 20.000<br>habitantes | 30-10-2023<br>al 31-05-<br>2024 | 3-35      | 18-09-2023                                      | 25-09-2023         | 999     | 689    | 10€         | ÷)                   |
|                             | Monitor/a de tiempo libre<br>extensivo en BEMBIBRE          | Escuela de Adultos, Bembibre                                                   | 11-11-2023<br>al 10-12-         | 16-99     | 16-10-2023                                      | 19-10-2023         | 30      | 15     | 50€         | *                    |

A continuación, sale la información detallada de la actividad y en la parte de abajo, hay que seleccionar al usuario para el que se quiere hacer la inscripción del cuadro que hay al final y posteriormente pinchar en RESERVAR PLAZA:

### Monitor/a de tiempo libre extensivo en BEMBIBRE

Ubicación Escuela de Adultos, Bembibre

Monitor de Tiempo Libre, con una duración de 310 horas distribuidas de la siguiente forma: Fase teórica de 150 horas, impartidos en 3 módulos, de las cuales, 100 horas serán presenciales y el resto a través de medios telemáticos. Fase práctica de 160 horas. Los participantes deberán tener cumplidos los 16 años.

La modalidad extensiva es la habitual con un cómputo máximo de 8 horas lectivas por día de curso.

Fechas presenciales en aula (80 horas): 11, 12, 18, 19, 25 de noviembre, 6, 7, 8, 9 y 10 de diciembre, Sábados y domingos y Puente de diciembre, de 10:00 a 14:00 y de 16:00 a 20:00.

Fechas presenciales Zoom (20 horas): 26 de noviembre, 2, 3 y16 de diciembre.

Horas telemáticas Moodle (50 horas): plataforma abierta del 11 de noviembre al 20 de diciembre.

Requisitos: disponer del título de Graduado/a en Educación Secundaria Obligatoria.

Contenidos. El curso se divide en cuatro bloques temáticos:

- Actividades de educación en el tiempo libre infantil y juvenil (60 h.).
- Procesos grupales y educativos en el tiempo libre infantil y juvenil. (30 h.).
- Técnicas y recursos de animación en actividades de tiempo libre. (60 h.).
- Módulo de prácticas profesionales no laborales de Dinamización de actividades de tiempo libre educativo, infantil y juvenil. (160 h.)

Lugar: ESCUELA DE ADULTOS.

#### EMPRESA ADJUDICATARIA: Alquite

Correo electrónico: alquite@alquite.com

Teléfono: 987 215 600

#### FECHA DE INSCRIPCIÓN PARA MUNICIPIOS

MENOS DE 20.000 HABITANTES: 2023-10-16

MÁS DE 20.000 HABITANTES: 2023-10-19

| Inscripción                                                                                    |  |
|------------------------------------------------------------------------------------------------|--|
| Mazas: 30                                                                                      |  |
| Tramitando: 0                                                                                  |  |
| Libres: 15                                                                                     |  |
| Cuota: 50€                                                                                     |  |
| Usuario a inscribir (únicamente se podrán inscribir a 4 personas en total para esta actividad) |  |
|                                                                                                |  |
| RESERVAR PLAZA                                                                                 |  |
| Juventud de Diputación de León                                                                 |  |
| Plaza de San Marcelo Nº 6, C.P. 24002, León                                                    |  |
| t. +34 987 292 224   actividades.juventud@dipuleon.es                                          |  |

Política de Cookies Aviso Legal

El último paso es realizar el pago, se dispone de 10 minutos para ello, pinchando donde indica PAGAR:

| R | ESERVAS          | ACTUALES                                                                            |             |            |                     |                    |
|---|------------------|-------------------------------------------------------------------------------------|-------------|------------|---------------------|--------------------|
|   | Recuerde o       | que solamente dispondrá de 10 minutos para completar el pago desde la realización c | le la reser | va de la p | olaza en la activio | dad.               |
|   | Usuario          | Actividad                                                                           | Cuota       | Tiempo     | Realizar Pago       |                    |
|   | Cobo Vidal,Ángel | Monitor/a de tiempo libre extensivo en BEMBIBRE (11-11-2023 al 10-12-2023)          | 50€         | 6:42       | DPagar              | Cancelar 🗎         |
| Η | ISTORIAL         | . DE RESERVAS                                                                       |             | <          |                     |                    |
|   |                  | ¡IMPORTANTE! Deberá descargar el Justificante y entregarlo firmado al comienz       | o de la ac  | ctividad.  |                     | ×                  |
|   | Usuario          | Actividad C                                                                         | uota        | Time Pag   | Des<br>Justi        | cargar<br>ificante |

Posteriormente tienes que confirmar el pago:

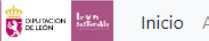

## Confirmar pago

Actividad: Monitor/a de tiempo libre extensivo en BEMBIBRE

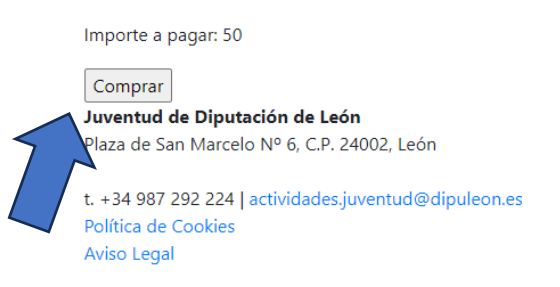

Y seguir las instrucciones que te solicite el banco de tu tarjeta bancaria:

| TUDLEON                        |                                                                     | Comp                                                    |
|--------------------------------|---------------------------------------------------------------------|---------------------------------------------------------|
| Unicaja Banco                  | Co                                                                  | nfirmación del                                          |
| Forma de pago                  | Datos del pago                                                      |                                                         |
| Pago con tarjeta Visa Orden    | Número de operación:<br>10579<br>Tarjeta: Fect<br>Código seguridad: | Importe:<br>50 €<br>na caducidad (MM/AAAA):<br>✓ 2023 ✓ |
|                                | Tiempo disponible para rea                                          | lizar la operación: 09:                                 |
| CANCELAR<br>Volver al comercio |                                                                     | PAGAR                                                   |

Finalmente, en el apartado de actividades, en el historial de reservas, podrá comprobar que se realizado la inscripción correctamente y podrá descargar el justificante.